## **GUÍA PARA LA REDENCIÓN DE INCENTIVOS**

Incentivos: Valor entregado en saldo, como estimulo a sus ventas.

-Se puede redimir a través de la página web o desde la app.

-Al trasladar el incentivo, el saldo se verá reflejado en la bolsa de comisión.

-Se recomienda la venta de paquetes claro para mayor número de incentivos a final del mes.

# **Redención página web** Una vez se encuentre en la ventana de ventas de la aplicación, de clic sobre el botón de transferir

| * ATENCIÓN ** NO RECAUDE por corresponsalía FACTURAS VENCIDAS ni de PAGO INMEDIATO. Évite reclamos. | Dar clic sobre el icono |
|----------------------------------------------------------------------------------------------------|-------------------------|
| ervicios Consignaciones Consultas *                                                                 | para transferencia      |
| Saldo:\$13,673Descuento:\$10,865 Deuda:\$144,000 I                                                  | ncentivos: <b>\$20</b>  |

Podrá visualizar las opciones para transferencia, dar clic sobre incentivos y se visualizará el valor total de incentivos disponibles para reclamar, proceda a seleccionar transferir.

| Transferencia | _                                           | × |
|---------------|---------------------------------------------|---|
| Descuento     | ferencia<br>© Referidos © Cupo ® Incentivos |   |
| Incentivos    | 20                                          |   |
|               | Transferir                                  |   |

Al actualizar la información en pantalla podrá visualizar el saldo en la bolsa de comisión.

Se puede verificar la redención del incentivo por la opción **Consultas/Asignación** saldos.

| VENTA DE SERVICIOS       |                       |
|--------------------------|-----------------------|
| ** ATENCIÓN ** NO RECA   | NUDE por corresponsal |
| Servicios Consignaciones | Consultas -           |
|                          | Ventas                |
|                          | Consignaciones        |
|                          | Asignacion Saldos     |
| Productos                | Comisiones            |
|                          | Cuadre Diario         |
| Claro-                   | Pagos Deuda           |
| movistar                 | Referidos             |
|                          | Venta referidos       |
|                          | Pagos online          |
|                          |                       |

Reporte donde se pueden visualizar los movimientos de incentivos.

|      |              | Fecha inicial | 12/04/2018 | (*)     | Fecha final  |  |
|------|--------------|---------------|------------|---------|--------------|--|
|      |              |               | Co         | nsultar | Limpiar      |  |
|      |              |               | 1000       |         | (Constraint) |  |
| Id 🗘 | Movimiento 🗘 | F             | echa 🗧     |         | Valor ‡      |  |

#### Redención desde la App

Se ingresa a la aplicación de ventas por la App y dar clic sobre el botón verde.

|                                                                     |                        |                    | Ċ        | 9 💎 40     | G 🖌 🛆      | <b>\$</b> 4:07 |
|---------------------------------------------------------------------|------------------------|--------------------|----------|------------|------------|----------------|
| ш                                                                   | inPOS - Sa             | aldo: \$ 13        | 3.6      | <u>(</u> ) | 0          |                |
| Saldo:\$ 13.673 Deuda:\$ 144.000 Com:\$ 10.865<br>¡FELIZ AÑO NUEVO! |                        |                    |          |            |            |                |
| Claro-                                                              | Clard-<br>Paquetes tig | j tiçô<br>Paquetes | movistar | Virgin     |            | Flash          |
| Claro C                                                             | Claro Pqtes Tigo       | Paquetigos         | Movistar | Virgin     | DirecTV    | Flash Mobile   |
| éxito                                                               |                        |                    | еТь      | hv         | 7          |                |
| Éxito                                                               | PinEPM Avant           | el Juegos          | ETB      | HVTV       | Deportivas |                |
| 1000                                                                | 2000                   | 3000               | 4000     | 50         | 00         | 6000           |
| 7000                                                                | 10000                  | 20000              |          |            |            |                |
| Producto:                                                           |                        |                    |          |            |            |                |
| Valor:                                                              |                        |                    |          |            |            |                |
| Abonado:                                                            |                        |                    |          |            |            |                |
|                                                                     |                        | Limpiar            | Proces   | ar         |            |                |

### Opción para reclamación de incentivos

 Al seleccionar la opción de incentivos se abrirá una ventana con el siguiente mensaje "Está cambiando a una configuración Web con un certificado digital desconocido para su celular. ¿Desea continuar?" vamos a presionar en Continuar.

2. Se puede verificar que en la parte inferior se visualizan los incentivos pendientes por reclamar (color rojo) y ya reclamados (color azul).

4.Para los incentivos pendientes por reclamar en la parte inferior podrá visualizar un signo de selección en color azul, dar clic y aceptar para reclamar el incentivo.

#### Al actualizar la información en pantalla podrá visualizar el saldo en la bolsa de comisión.